## TBS2603 V2 HDMI Video Encoder User Manual

The steps to setup TBS2603 V2 should be:

- 1. Connect HDMI Signal to Encoder. The source might come from Setup Box, DVD Player, Tv Receiver, Camera and ect.
- 2. Connect Encoder to A Router or a Network Switch.
- 3. Connect Power Adapter to Encoder. The Standard Power Adapter is DC 12V/2A
- 4. Configure a new IP for Encoder to adjust your local Network. As Encoder is pre-set a static IP

"192.168.1.168", to login to web UI please make sure your PC/Laptop also has an IP which same range as Encoder.

Users can manual set an IP "192.168.1.xxx" for PC/Laptop first, and once login to web UI and change a new IP for Encoder, he can restore PC/Laptop's IP to the default configuration.

## web UI login:

Encoder control is web UI, and the recommended Browser is Google Chrome, Fire Box, Microsoft Edge and ect.

The default web UI Login/password: admin/admin

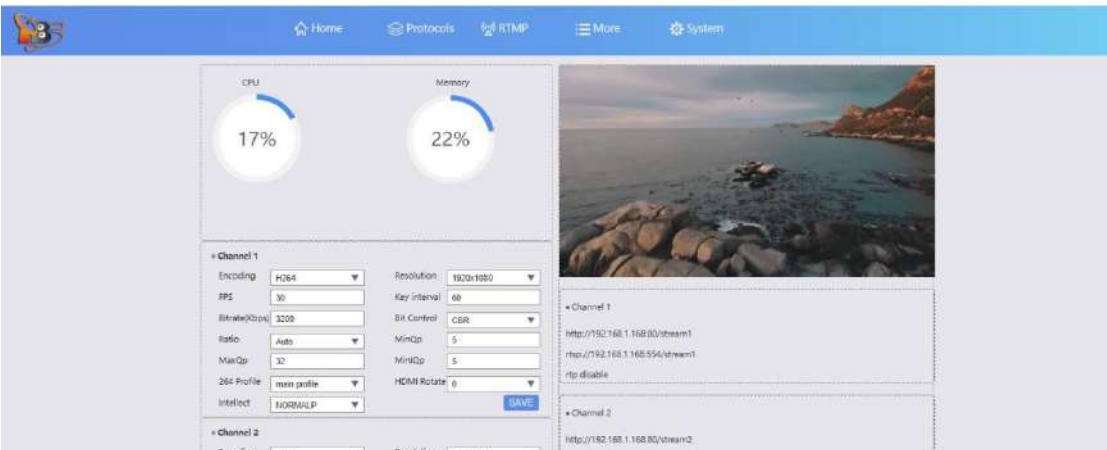

# web UI Preview

web UI has 5 parts:

Home : System status, Input preview, Encode setting, Audio setting and indicates which protocol is turned on.

Protocols: Configure the output protocols

RTMP: RTMP/RTMPS push configuration

More: OSD Overlay (Text, Logo, Time Code), Video Crop, ROI (Region of Interest)

System:NTP configuration, New IP configuration, FW upgrade, web UI password setting. The next, let's see more detailed about how to setup TBS2603 V2.

#### Page "Home"

System status

| <b>\$35</b> | n Home | Seprotocols |
|-------------|--------|-------------|
|             | CPU    | Memory      |
|             | 26%    | 22%         |
|             |        |             |
|             |        |             |

Normally, for normal encoding and streaming, CPU and RAM will not be over 45%. If ehe value rises abnormally, please have a try cut down the power or have a reset for Encoder.

#### Encode configuration

| LIROUNIQ                                                                                                    | H264                     | -      | Resolution                     | 1920x1080     |        |
|----------------------------------------------------------------------------------------------------|--------------------------|--------|--------------------------------|---------------|--------|
|                                                                                                    | 112.04                   |        | 0.2                            | 1020/1000     |        |
| FPS                                                                                                    | 30                       |        | Key interval                   | 60            |        |
| Bitrate(Kbps)                                                                                                   | 4600                     |        | Bit Control                    | CBR           | ۳      |
| Ratio                                                                                                    | Auto                     |        | MinQp                          | 5             |        |
| MaxQp                                                                                                    | 32                       |        | MinIQp                         | 5             |        |
| 264 Profile                                                                                                    | main profile             |        | HDMI Rotate                    | 0             | Ŧ      |
| Intellect                                                                                                    | NORMALP                  | Y      |                                |               | SAVE   |
| • Channel 2                                                                                                    |                          | ****** | ******                         |               | ****** |
| Encoding                                                                                                    | H264                     |        | Resolution                     | 1280x720      | T.     |
| Contraction of the second second second second second second second second second second second second second s |                          | 1      | Key interval                   | 30            |        |
| FPS                                                                                                    | 25                       | 100    |                                |               |        |
| FP5                                                                                                    | 25<br>3200               |        | Bit Control                    | CBR           |        |
| FPS [<br>Bitrate(Kbps)]<br>Ratio                                                                                | 25<br>3200<br>Auto       | Y      | Bit Control<br>MinQp           | CBR<br>5      |        |
| FPS Fitrate(Kbps)<br>Ratio<br>MaxQp                                                                             | 25<br>3200<br>Auto<br>32 | Y      | Bit Control<br>MinQp<br>MinIQp | CBR<br>5<br>5 |        |

# Encoding (Codec)

H.264 Baseline/H.264 Main/H.264 High Level 4.2; H.265 Main Level 4.1.

Resolution: output resolution. It supports 1920x1080, 1280x720, 1024x468, 640x480 and ect. Normally, the output resolution please set to the same as input resolution or a lower than the input. We does not recommended to a higher one than the input resolution.

For example, your input is 720p (1280x720), so you can set to 1280x720/720x576/720x480 and ect. We do not recommend to 1920x1080.

# FPS

Frame rate. Normally, more "frame rates", the video will be more smooth.

And there's a trick to setup the frame rate. For example, if your input is 1080p\_60hz in, the frame rate better to 60fps or 30fps (same frame rate as the input or a half as the input). This is helpful with the video quality.

Another, if your input does not have so many "frame rates" and you set to a value which is much more than the "real" frame rate, your configuration will not be working and keep the same frame rates as the input.

## Key interval: 5~200

It means how many P frames encode one I frames, for instance, now frame rate is 30fps. if "key interval" is set to 60, that means encode is "every 2 seconds per I frame".

## Bitrate

the number of bits per second output from video data, the Unit is Kbps.

Bitrate setting Reference 1080p@60fps Resolution: 1920x1080, bitrate: 4500Kbps~9000Kbps

1080p@30fps or lower Resolution: 1920x1080, bitrate: 3000Kbps~6000Kbps

720p@60fps Resolution:1280x720, bitrate:2200Kbps~6000Kbps

# **Bitrate Control**

CBR, VBR. CBR: means that a stable encoding bit rate is guaranteed within the bit rate statistical time. VBR: means that a stable picture quality is ensured within the bit rate statistical time when the

bit rate changes.

# 264-Profile

H.264 Baseline, H.264 Main, H.264 High, H.265 Main.

#### HDMI Rotate

90/180/270 degree video Rotate

# Intellect

intelligent encoding: Normal P, Smart P, Dual P. Normal P: The reference relationship of the Single P (Normal P) mode is simple. Each P-frame uses one forward reference frame.

The Single P (Normal P) mode can be used in any scenarios.

#### Smart P:

In Smart P mode, the P-frame uses the IDR frame (long-term reference frame) and forward reference frame (short-term reference frame) as reference frames. The time domain correlation of two reference frames is used to improve the encoding compression performance. This mode is mainly used in the monitoring scenario.

In the monitoring scenario, the camera is fixed at a position, and the human and objects in the scenario may be static or moving.

In static regions, the time domain correlation of the long-term reference frame and the current frame significantly reduces the bit rate and respiratory and smearing effects. In motion regions, motion estimation is performed by using the short-term reference frame. In Smart P mode, the IDR frame interval is prolonged, and the virtual I-frame is inserted periodically, which significantly reduces the bit rate by 30% to 50% in the monitoring scenario and improves the picture quality. However, this mode is not applicable to scenarios in which the camera can move.

## Dual P:

SP indicates a special P-frame (also called an SP frame). It is recommended that the QP value of the SP frame be less than that of any other P-frame. If u32SpInterval is 0, the SP frame is not supported.

In Dual P mode, the P-frame uses the nearest two forward reference frames. Using the time domain correlation of more reference frames enhances the encoding compression performance.

This mode is mainly used in motion scenarios with low delay requirements. The compression performance of the Dual P mode is lower than that of the BipredB mode but higher than that of the Single P mode. The Dual P mode features no encoding and decoding delay because the two reference frames are forward reference frames.

This mode is suitable for "Sport channel" which is with "fast moving" media content.

Audio

|   | Encoding      | AAC    | V   | Channel | Stereo | ٧    |
|---|---------------|--------|-----|---------|--------|------|
|   | AAC           | LC-AAC | Ŧ   | Bitrate | 128000 |      |
|   | Gain          | 3db    | T   |         |        | SAVE |
|   |               |        | •   |         |        |      |
|   | • Audio Setti | ng     |     |         |        |      |
| 5 | Katio         | HDMI   | T I |         |        |      |

Encoding (Audio codec): AAC, MP3

AAC: AAC\_HE, AAC\_LC

AAC\_HE, the bitrate supports to 128kbps maximum;. And "preview" does not support AAC\_HE decoding, if you set Audio Codec to AAC\_HE, "Preview" will remind you:

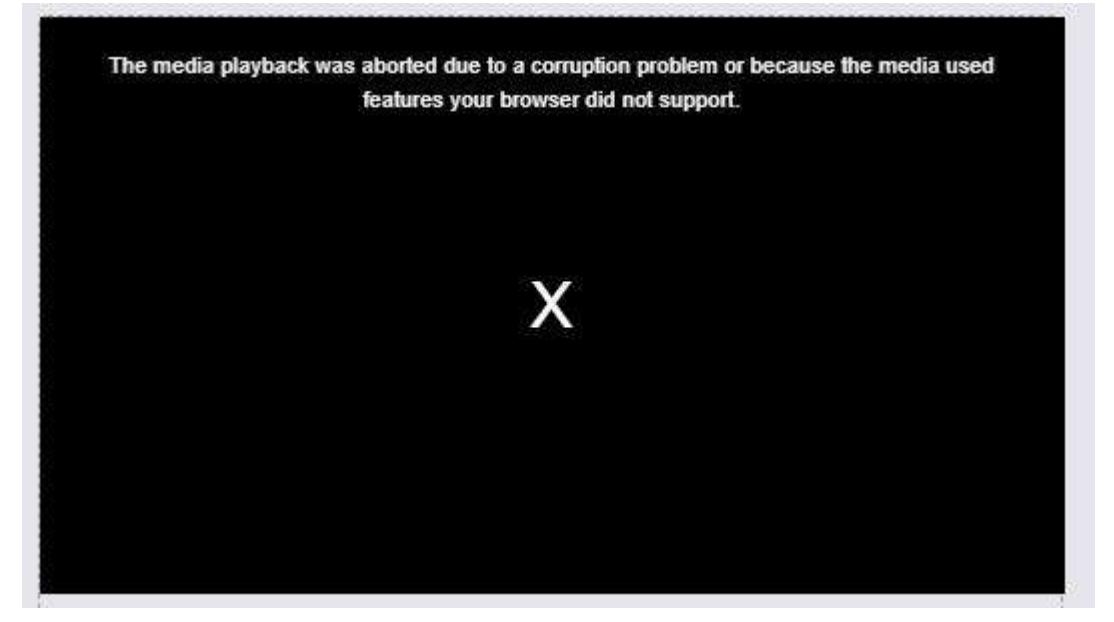

Preview is base on video.js player.

And also, NDI protocol does not support AAC\_HE.

AAC\_LC, the bitrate supports to 320kbps maximum.

Audio channel: Stereo "L+R"; or Mono "L/R".

Audio Bitrate: 24 kbps~320 kbps.

Gain: Adjust the volume.

#### Audio Source: HDMI embedded or Line in

| • Audio Se | etting                 | 10000 |
|------------|------------------------|-------|
| Ratio      | HDMI                   | 111   |
|            | HDMI                   | ģ     |
|            | LINE<br>HDMI+LINE SAVE | 10000 |
| <u> </u>   |                        | Į.    |

HDMI + LINE: HDMI audio and Line in audio mixed up.

# Protocol (Streaming)

It supports: http, rtp/udp Unicast and Multicast, ND | HX2, RTSP, SRT (Caller, Listener), HLS (M3U8).

| <b>335</b> | 🏠 Home        | 😂 Protocois   | 00 RTMP | ;≝ More       | 🔅 System      |
|------------|---------------|---------------|---------|---------------|---------------|
|            | - HTTP1       |               |         | • HTTP 2      |               |
|            | HTTP Port     | 80            |         | Stream Name   | /stream2      |
|            | Stream Name   | /daowei       |         | # Unicest 2   | (1773)        |
|            | • Unicast 1   | OWN           |         | IP.           | 192 165 0 169 |
|            | IP            | 192 168.0.169 |         | Port          | 3022          |
|            | Port          | 3020          | 1       |               | (1997)        |
|            | • Multicast 1 | 0000          |         | • Multicast 2 |               |
|            | 19            | 238.0.0.1     |         | IP<br>Dest    | 238 0 0 1     |
|            | Port          | 2020          |         | Put           | 2422          |
|            | a NDI1        | (1773)        |         | * ND12        | (1778)        |
|            | - NOIT        | Chille        |         | Charlen I.    |               |
|            | Stream Name   | rsteamt       |         | Stream Name   | /suearnz      |
|            | * RTP 1       | CED           |         | * RTP2        | 0330          |
|            | IP            | 192.168.0.169 |         | IP            | 192 168.0 169 |
|            | Port          | 2020          |         | Port          | 2022          |

HTTP Stream name: after a new setting, please reboot Encoder to activate.

NDI: If you have any changes with the "encode", for example, "codec", "resolution", and etc. please disable NDI and then enable NDI, then the new "encode" configuration can be active to NDI stream.

| * RTSP1                           | ON            | • RTSP2         | CAN               |
|-----------------------------------|---------------|-----------------|-------------------|
| Port                              | 554           | Stream Name     | /stream2          |
| Mode                              | UDP 🔻         | Mode            | Audio+Video 🐨     |
| G.711                             | Disable 🔻     | RTSP Authorize  | (TAT)             |
| Stream Name                       | (stream)      | Name            | admin             |
| AV Mode                           | Audio+Video 🔻 | Code            | admin             |
| RTSP Authorize                    | (193)         |                 | Association and a |
| Name                              | admin         |                 |                   |
| Code                              | admin         |                 |                   |
| Enclype<br>Port<br>Latency        | 9000<br>0     | Port<br>Latency | 9001<br>0         |
|                                   |               | • ONVIF Auth    | 00                |
| • HLs<br>Stream Name              | hd-live0      | Name            | admin             |
| Stream Name                       | hd-liveQ      | Name            | admin             |
| • HLS<br>Stream Name<br>Segements | hd-liveQ      | Name<br>Code    | admin<br>admin    |

RTSP stream name: also requires to reboot Encoder to activate after new set.

SRT: Caller, Listener. Takes Encoder as Caller or Listener.

Latency: It's recommended to set the latency 3 to 4 times higher than RTT(round-trip-time). Especially on wireless links such as WLAN, Line-of-Sight Radio (LOS) and mobile links such as LTE/4G or 5G the RTT can vary a lot.

HLS: HLS M3u8. Segments: amount of segment List Length: playlist length RTMP multiple push:

RTMP multiple push to different platforms. For example, the same source "Main stream", you can push to Youtube, push to Wowza, push to Facebook, Push to Twitch simultaneously.

The required syntax is:

rtmp://username:password@server:port/appname/playpath

if without "username/pwd" authorization, the syntax is: rtmp://server:port/appname/playpath, Or rtmp://server/appname/playpath

| 100 | 습 Home 😪 Protocols 👷 RTMP :≡ More 🛱 System                                                                                                    |
|-----|----------------------------------------------------------------------------------------------------|
|     | Channel 1  RTMP URL 1  TMP //a rtmp youtube com/twe2/22a0-dpgs.c7/1a-coccc.coc/(stream_ley)  TMP //a rtmp youtube com/twe2/22a0-dpgs.c7/1a-coccc.coc/(stream_ley)  TMP URL 2  TMP //bve-dhv.butCh.thr/app/coccccccc/(stream_ley)  TMP //bve-dhv.butCh.thr/app/coccccccc/(stream_ley)  TMP //2012:Admin 1998@media.oc.mediaserver.com 1955/8018/cocccc  RTMP URL 4  TMP URL 4  CMC  CMC |

If you'll push stream to outside (Internet), your Encoder should be connected to Internet too. This requires the "IP, Net mask, Gateway, DNS" is correctly configured.

|   | fr Homi      | • §             | Protocols         | (g) RIMP | i≣ More    |           | 🗱 System | )           |        |                                                                                                    |
|---|--------------|-----------------|-------------------|----------|------------|-----------|----------|-------------|--------|----------------------------------------------------------------------------------------------------|
|   | = OSD        |                 |                   |          | 1          | • Time Co | de       |             |        |                                                                                                    |
|   | Upload Logo  |                 |                   |          |            | Display   | (11)     |             |        |                                                                                                    |
|   | 1            | Choose File     | s fillisen Upload | 1        |            | X axis    | 1560     | Y axis      | 40     |                                                                                                    |
|   | LOGO:        | oge01.bmp-log   | o06 bmp           |          |            | Size      | 32       | Transparenc | y 255  | Ŷ.                                                                                                    |
|   | LOGO (       | 0.076           |                   |          |            | Color     | 0xFFFF   | FF          |        |                                                                                                    |
|   | X axis       | 1600 Y ax       | is 40             | 1        |            |           |          |             |        | -                                                                                                    |
|   | Transparency | 255             |                   |          |            |           |          |             |        |                                                                                                    |
|   | Text         | (ITE)           |                   |          |            |           |          |             |        | Save                                                                                                    |
| - | X axis       | 1000 V ax       | is 60             | T        | }          | + HDMI C  | ut       | ******      |        |                                                                                                    |
|   | Size [       | 32 Tran         | sparency 255      |          |            | Left Crop | 0        | Right Crop  | 0      | Ŭ.                                                                                                    |
|   | Color        | 0xFF6D00        |                   | ]        |            | Top Crop  | 0        | Base Crop   | 0      | ]                                                                                                    |
|   | [            |                 |                   |          |            |           |          |             |        |                                                                                                    |
|   | Text         | hello, wellcome | to turbosight     |          |            |           |          |             |        | Save                                                                                                    |
|   | Scrolling (  | THE             |                   |          | ROI Choose | area 0    | *        |             | ****** |                                                                                                    |
|   | Stepping     | 1               | Y                 | ]        | ROI        | 0.011     |          | ABS         | QP     | (190)                                                                                                    |
|   | Direction [  | Up              | ٧                 |          | QP         | 0         |          |             | ×      | 800                                                                                                    |
|   | Span         | 10              |                   | ]        | v          | 300       |          |             | Width  | 400                                                                                                    |
|   |              |                 |                   |          | Height     | 450       | 1        |             |        | in the second second se |

# More (OSD Overlay)

OSD Overlay: Insert "logo", "text", "Time code" to Video. HDMI Cut: Video Crop. ROI: Region of Interest.

#### Logo

| • OSD        |           |              |         |
|--------------|-----------|--------------|---------|
| Upload Logo  |           |              |         |
|              | Choose F  | ile No fise  | n Uploa |
| LOGO:        | logo01.bn | np-logo06.br | np      |
| LOGO         | OFF       |              |         |
| X axis       | 1800      | Y axis       | 40      |
| Transparency | 255       |              |         |

Logo name should be "logo01.bmp, logo02.bmp and ect.". Logo format should be 24-bit \*.bmp". Logo size please not more than 2MB.

# X, Y Coordinate:

Set the location for logo. Please make sure "X, Y Coordinate" should be within the specified range. For example, your encode size is "1280x720", but "X and Y Coordinate" is set to "1600, 800". Apparently, this is incorrect, the location does not in the region of "1280x720".

# Transparency

The smaller the value, the smaller the transparency (smaller value, the logo will be not clear enough). So, the default 255 is ok

# Text/Scrolling

| Text      | ON       |               |          |
|-----------|----------|---------------|----------|
| X axis    | 200      | Y axis        | 200      |
| Size      | 48       | Transparency  | 255      |
| Color     | 0xFB659  | 3             |          |
|           |          |               |          |
| Text      | Wellcome | to Turbosight |          |
| Scrolling | ON       |               |          |
| Stepping  | 2        |               | <b>*</b> |
| Direction | L        |               | ¥        |
| Span      | 20       |               |          |
|           |          |               |          |
|           |          | s             | Jave     |
|           |          |               |          |

X, Y: X, Y Coordinate Size: Text size, Font size Color: the color of text Text: your text content Scrolling: turn on/turn "scrolling" Stepping: the speed of the "scrolling" Direction: scrolling direction, L, R, UP, DOWN Span:

#### Time Code

| A suite | 4500   | ) wanta      | 40  |  |
|---------|--------|--------------|-----|--|
| X axis  | 1500   | Y axis       | 40  |  |
| Size    | 32     | Transparency | 255 |  |
| Color   | 0xFFFF | FF           |     |  |
|         |        |              |     |  |

Insert "System clock" to video.

# HDMI Cut (Video Crop)

|           |          | • >        |   |
|-----------|----------|------------|---|
| Left Crop | 400      | Right Crop | 0 |
| Top Crop  | 0        | Base Cron  |   |
| iop crop  | <u> </u> |            |   |
|           |          |            |   |
|           |          |            |   |

Left crop, Right Crop, Top crop, Base Crop (Bottom Crop).

| ROI Choose | area_0 |        |      |
|------------|--------|--------|------|
| ı (        | ON O   | ABS QP | ON   |
| QP         | 51     | х      | 750  |
| Ŷ          | 300    | Width  | 500  |
| Height     | 300    |        | Save |

For Video Crop, It requires to reboot Encoder to activate your configuration.

X,Y: to specify the coordinate for the region

With, Height: to specify the "Width & Height" for the region.

Absolute QP: absolute QP. QP range: -51~51

For example, this is a Screen "1920x1080" (Encode size "1920x1080").

 $\textbf{1}^{\text{st}}$  is to specify the X,Y Coordinates, for instance, location A, X:750, Y:300

2<sup>nd</sup> is to specify the ROI region, for instance, Width 500, Height 300. ROI region should be:

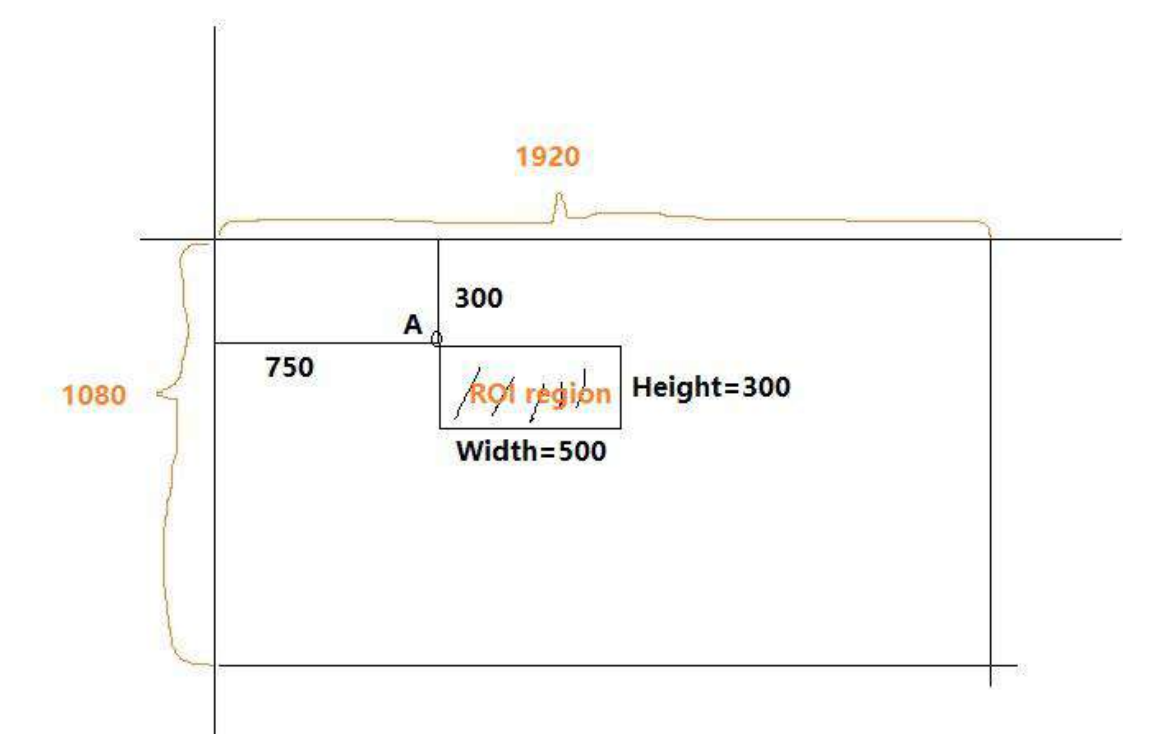

# System

| NTP server Intp1.allyun.com Upgrade Time zone UTC +00.00  Rectify (mins) 0 Rectify (mins) 0 Reset Reboot Reset Reboot                                                                                                    | ease     |
|----------------------------------------------------------------------------------------------------|----------|
| Time zone UTC +00.00  Rectify (mins) 0  Save  Resot  Resot Resot Resot  Resot  Resot Resot Resot Resot Resot Resot Resot Resot Resot Resot Resot Resot Resot Resot Resot R | ease     |
| Rectify (mins) 0 FW version v0.34_4.1.3_20220719_H_ET11_Rel                                                                                                    | ease     |
| Save Reboot                                                                                                    |          |
| Save Reboot                                                                                                    |          |
|                                                                                                    |          |
|                                                                                                    |          |
|                                                                                                    |          |
| - LAN - WIFI                                                                                                    |          |
| IP 192.168.3.25 IP 192.168.2.168                                                                                                    |          |
| Subnet mask 255.255.255.0 Mask 255.255.255.0                                                                                                    |          |
| Gateway 192.168.8.1 Gateway 192.168.2.1                                                                                                    |          |
| DNS1 223.5.5.5 DHCP 000                                                                                                    |          |
| DN52 114.114.114.114 Encryption WPAWPA2                                                                                                    | <b>T</b> |
| MAC 0022AE:92:32:98 AP NUM 1                                                                                                    |          |
| DHCP OFF AP 123456                                                                                                    |          |
| PWD                                                                                                    |          |
| Com.                                                                                                    |          |
| .1070                                                                                                    |          |

## Time Code

To set NTP, please make sure your Encoder is connected to Internet, as NTP a is designed to synchronize the clocks of computers over a network.

# System Upgrade

Firmware upgrade. Upload "xx.bin" to upgrade.

## LAN

IP setting.

DHCP requires DHCP Server, and requires to reboot Encoder to activate your changes.

WIFI

Wifi module is not installed in default. User who wants wifi function, please contact with us separately.

Web UI Password Set a new password for web UI.

# Tips

- Generally speaking, Progressive media input (P) is helpful to get a more good quality compared Interlace input (I). As for Interlace input, have to do "de-interlace".
   So, the priority should be 1080p\_60hz/1080p\_50hz/720p/576p and ect, rather than 1080i\_60hz/1080i\_50hz/576i and ect.
- For video quality, bitrate is the crucial factor. Bitrate can not to be very low, and also, bitrate and encode size should be paired.
   For instance, same bitrate 1.2 Mbps, if encode size sets to 1280x720 or 720x576 the video seems to good. But, if 1.2Mbps bitrate for 1920x1080, the video is poor.

Resolution (video size)----Bitrate Reference

1080p@60hz: Size: 1920x1080 Bitrate: 4.5Mbps~9Mbps

1080p@30fps/25fps/24fps Bitrate: 3Mbps~6Mbps

720p@60fp Size: 1280x720 Bitrate: 2.2Mbps~6Mbps

720p@30fps or lower Bitrate: 1.5Mbps~4Mbps 480p Size: 720x480 Bitrate: 0.5Mbps~2Mbps

360p Size: 640x360 Bitrate: 0.4Mbps~1Mbps

3. Frame rate

Before to set the Frame rate, please check your input first. The recommended Frame rate should be a half or same as the input frame rate. For instance, the input is 1080p\_60hz, so it's better to set the Frame rate to 60 or 30fps; If the input is 720p\_50hz, so it's better to set Frame rate to 50fps or 25fps. Normally, more frame rats and video will be more smooth.

4. If Encoder does not any response, no ping, no web UI enter, no streaming please have a try cut down the power or reset for Encoder, and try again.

Any question or doubt about the TBS2603 V2 configuration, please contact with us: <a href="mailto:support@tbsdtv.com">support@tbsdtv.com</a>